## **LESD Helpdesk**

All Lane ESD staff members now have access to an account in Technology Services' ticketing system. This account allows staff members to find solutions to common questions, report issues, request services, and track their own tickets.

LESD Helpdesk can be accessed at <u>https://helpdesk.lesd.k12.or.us/</u> and requires your ESD email account to log in.

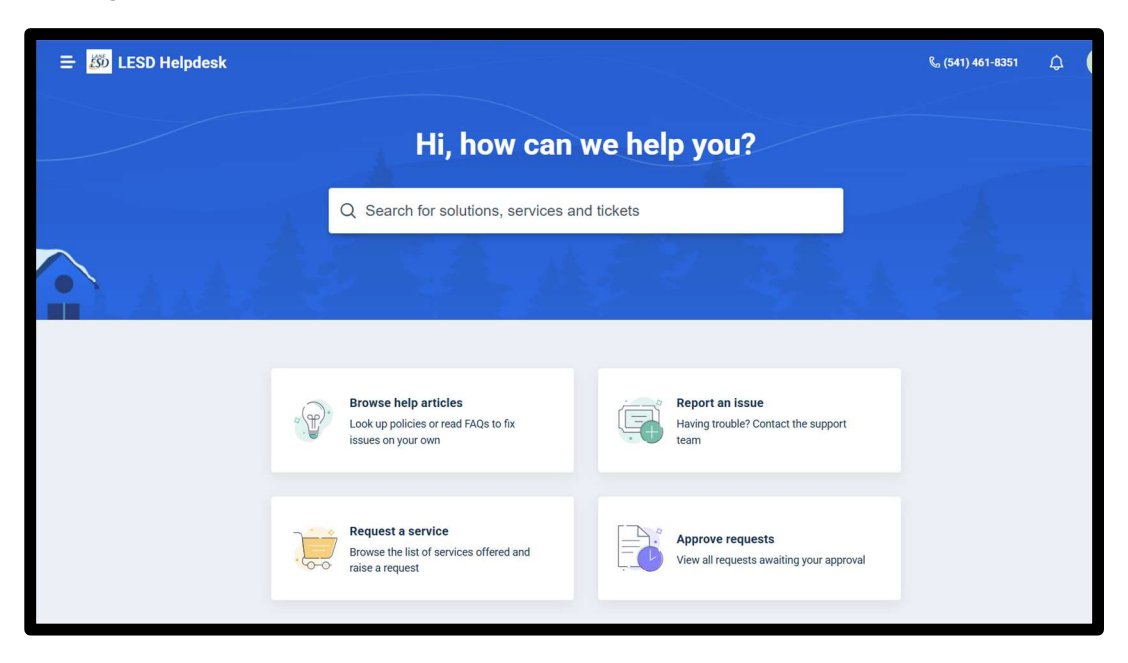

## **Report an Issue**

This is where you would report a problem or an issue.

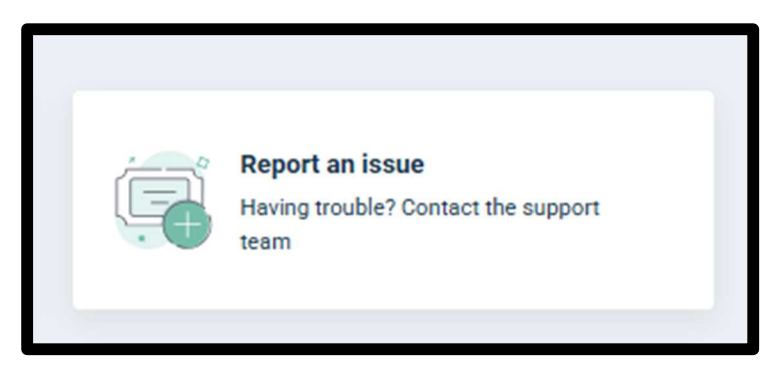

Clicking on the card opens a form.

Fill out the form with all the details of your issue. The more information you can give us the better we will be able to assist you.

| ≡ ﷺ LESD Helpdesk                        | Q Search      | 🗈 New 🧔 🔺                                                                                                    |
|------------------------------------------|---------------|----------------------------------------------------------------------------------------------------|
| Home > Report an Issue Report an Issue   |               |                                                                                                    |
| Requester* adem@lead.k12.or.us Location* | ]             |                                                                                                    |
| Office, Room, or Cualide #               | ]             | Looking to solve your issue quickly?<br>Add more details to the subject to see relevant<br>articles right here! |
| Skäper*                                  | ]             |                                                                                                    |
| B / Ų ⊨ - ≔ - ∧                          |               |                                                                                                    |
|                                          |               |                                                                                                    |
| ∂ Attach a Bie (Fis size < 40 MB)        |               |                                                                                                    |
| ©Associate Assets                        | Cancel Submit |                                                                                                    |

Use the drilldowns to provide more details.

| Ha         | rdware                                                                              |        | ^  |    |      |     |    |   |   |
|------------|-------------------------------------------------------------------------------------|--------|----|----|------|-----|----|---|---|
| н          | lardware                                                                            | ~ '    | •  |    |      |     |    |   |   |
| S          | ystems & Software                                                                   |        | -  | ]  |      |     |    |   |   |
| E          | mail and Calendar                                                                   |        |    |    |      |     |    |   |   |
| A          | ccounts and Access                                                                  |        |    |    |      |     |    |   |   |
| A          | udio Visual                                                                         |        | *  | A. | 1    |     |    |   | Ð |
| C          | ommunications                                                                       | ,      |    |    |      |     |    |   |   |
| Cate       | gory*                                                                               |        |    |    |      |     |    |   |   |
| Cate       | gory*<br>rdware                                                                     | ¥      |    |    |      |     |    |   |   |
| Cate       | gory*<br>rdware<br>Sub-Category*                                                    | ~      |    |    |      |     |    |   |   |
| Cate       | gory"<br>rdware<br>Sub-Category"<br>Laptop Computer                                 | ~      |    |    |      |     |    |   |   |
| Cate<br>Ha | gory*<br>rdware<br>Sub-Category*<br>Laptop Computer<br>                             | ~      |    |    |      |     |    |   |   |
| Cate<br>Ha | gory*<br>Irdware<br>Sub-Category*<br>Laptop Computer<br><br>Desktop                 | ~<br>^ |    |    |      |     |    |   |   |
| Cate<br>Ha | gory*<br>rdware<br>iub-Category*<br>Laptop Computer<br>Desktop<br>Laptop Computer ✓ | v<br>A |    |    |      |     |    |   |   |
| Cate<br>Ha | gory* rdware tab-Category* Laptop Computer Laptop Computer Captop Computer          | ×<br>^ | A. | Ð  | liil | lii | 69 | i | Ä |

| ≘⊝ | li à |
|----|------|
|    |      |
|    |      |
|    |      |
|    |      |
|    |      |
|    | Ē 69 |

If you think it would help the agent to solve the issue you can insert a photograph in the description section or attach a file to the ticket:

| ≡ ﷺ LESD Helpdesk                 | Q Search      | 🕀 New 🧔 🧔                            |
|-----------------------------------|---------------|--------------------------------------|
| Home > Report an Issue            |               |                                      |
| Report an Issue                   |               |                                      |
| Requester"                        |               |                                      |
| adent@lesd.k12.or.us              |               |                                      |
| Location*                         |               |                                      |
| Office. Room or Cubicle #         |               | Looking to solve your issue quickly? |
|                                   |               | articles right here!                 |
| Subject*                          |               |                                      |
|                                   | 010           |                                      |
| Category*                         | phot          |                                      |
| Description*                      |               |                                      |
|                                   |               |                                      |
|                                   |               |                                      |
|                                   |               |                                      |
|                                   |               |                                      |
| iursch File                       |               |                                      |
| Attach a file (File size < 40 MB) |               |                                      |
|                                   |               |                                      |
| ⊙Associate Assets                 | Cancel Submit |                                      |
|                                   | Galleer       |                                      |

While you are completing the form, the system will search for approved articles or websites that relate to the issue you are describing. You can click on these and see if they help you to solve your issue without having to submit a ticket:

|                                         | Q Search      |                                  |
|-----------------------------------------|---------------|----------------------------------|
| Home > Report an issue                  |               | Suggested Articles               |
| Report an Issue                         |               | Google Voice Help     Gmail Help |
| Requester"                              |               | Google Calendar Help             |
| mhayes@lesd.k12.or.us                   |               |                                  |
| Location*                               |               |                                  |
| Main Campus ~                           |               |                                  |
| Office, Room, or Cubicle #              |               |                                  |
|                                         |               |                                  |
| Subject*                                |               |                                  |
| I can't get to my Google Voice messages |               |                                  |
| Category*                               |               |                                  |
| ×                                       |               |                                  |
| Description*                            |               |                                  |
|                                         |               |                                  |
|                                         |               |                                  |
|                                         |               |                                  |
|                                         |               |                                  |
|                                         |               |                                  |
|                                         |               |                                  |
| # Attach a file (File size < 40 MB)     |               |                                  |
|                                         |               |                                  |
| (+)Associate Assets                     |               |                                  |
|                                         | Cancel Submit |                                  |
|                                         |               |                                  |

## When the form is completed click **submit**

| ≡ 💯 LESD Helpdesk                                                                                 | Q Search      | 🗈 New 🧔 🧔                                         |
|---------------------------------------------------------------------------------------------------|---------------|---------------------------------------------------|
| Home > Report an Issue Report an Issue                                                            |               |                                                   |
| Requester*  adent@lead.k12.or.us  Location*  Main Campus ~                                        |               | Doos looks like we have no articles for well      |
| Office, Room, or Cubicle #<br>Cubicle 22                                                          |               | Raise a ticket and we'll help you out in no time. |
| subject*<br>My laptop is on fire!                                                                 |               |                                                   |
| calegoy"<br>Hardware -<br>Sub-Calegoy"<br>Laptop Computer -<br>Item"<br>Battery -<br>Description" |               |                                                   |
| B i U IE + IE + A Ø I I O F A<br>My laptop ballery just started smoking.                          |               |                                                   |
| # Attach a file ('lis size + 40 MB)                                                               |               |                                                   |
| ⊙Associate Assets                                                                                 | Cancel Submit |                                                   |

Once your ticket has been submitted you will be able to see it listed on the front page. Changes to a ticket will be emailed to you, but you can also track a ticket in LESD Helpdesk using the Open Tickets list at the bottom of the front page.

| Image: Search for solutions, services and lickets         Image: Search for solutions, services and lickets                                                                                                    |                                                                                                    | Hi, how ca                                                                                                    | n we help you?                                                 |              |
|----------------------------------------------------------------------------------------------------|----------------------------------------------------------------------------------------------------|----------------------------------------------------------------------------------------------------|----------------------------------------------------------------|--------------|
| From the help articles       Lock up policies or read AQS to fix         Lock up policies or read AQS to fix       Lisurg to colder Contact the support         Lock up policies or read AQS to fix       Lisurg to colder Contact the support         Lock up policies or fired and       Lisurg to contact the support         Lock up policies or fired and       Lisurg to contact the support         Lock up policies or fired and       Lisurg to contact the support         Lock up policies or fired and       Lisurg to contact the support         Lock up policies or fired and       Lisurg to contact the support         Lock up policies or fired and       Lisurg to contact the support         Lock up policies or fired and       Lisurg to contact the support         Lock up policies or fired and       Lisurg to contact the support         Lock up policies or fired and       Lisurg to contact the support         Lock up policies or fired and       Lisurg to contact the support         Lock up policies or fired and       Lisurg to contact the support         Lock up policies of fired and       Lisurg to contact the support         Lock up policies of fired and       Lisurg to contact the support         Lock up policies of fired and       Lisurg to contact the support         Lock up policies of fired and       Lisurg to contact to contact to contact to contact to contact to contact to contact to conta |                                                                                                    | Q Search for solutions, services                                                                                                    | s and tickets                                                  |              |
| Forwase help articles       Los due policies or read FAQs to fix         Los due policies or read FAQs to fix       Lisues on your own         Los due policies or read FAQs to fix       Lisues on your own         Los due policies or read FAQs to fix       Lisues on your own         Los due policies or read FAQs to fix       Lisues on your own         Los due policies or read FAQs to fix       Lisues on your own         Los due policies or read FAQs to fix       Lisues on your own         Los due policies or read FAQs to fix       Lisues on your own         Los due policies or read FAQs to fix       Lisues on your own         Los due policies or read FAQs to fix       Lisues on your own         Los due policies or read FAQs to fix       Lisues on your own         Los due policies or read FAQs to fix       Lisues on your own         Los due policies on firet HIN-1155       Lisues on your own                                                                                                    | 4                                                                                                    | A-L-                                                                                                    |                                                                |              |
| Open tickets         Writesteps is on firet #INC-155                                                                                                    |                                                                                                    | Browse help articles<br>Look up policies or read FAQs to fix<br>issues on your own                                                   | Report an issue<br>Hawing trouble? Contact the support<br>team |              |
| Open tickets Mr latered is on first #INC-155                                                                                                    |                                                                                                    | tces offered and                                                                                                    | Approve requests<br>View all requests awaiting your approval   |              |
|                                                                                                    |                                                                                                    |                                                                                                    |                                                                |              |
|                                                                                                    | Open tickets<br>My laptop is on fire! #INC<br>Created on Mon, Mar 10 2                                                          | AC-155<br>2:39 PM - via Portal   Assigned to: Matt Hayes                                                                             | Bei                                                            | ng Processed |
| Request for Arthur Dent : Laptop Computer #SR-152         Pending Approval           Created on Mon, Mar 1010.02 AM - via Portal   Assigned to: None         Pending Approval                                                                                                    | Open tickets<br>My laptop is on fire! #INC<br>Created on Mon, Mar 10 2<br>Request for Arthur Dent :<br>Created on Mon, Mar 10 1 | 4C-155<br>2:239 PM - via Portal   Assigned to: Matt Hayes<br>1: Laptop Computer #SR-152<br>10:02 AM - via Portal   Assigned to: None | Boir                                                           | ng Processed |

Only your three most recent tickets will show on the front page of the Helpdesk, but you can find all your tickets by clicking on **"view all"** at the bottom of the open ticket list:

| Open tickets                                                                                                    |                  |
|----------------------------------------------------------------------------------------------------|------------------|
| My laptop is on fire #INC-158<br>Created on Tue, Mar 11 12:13 PM - via Portal   Assigned to: None                     | Being Processed  |
| Request for Arthur Dent : Laptop Computer #SR-152<br>Created on Mon, Mar 10 10:02 AM - via Portal   Assigned to: None | Pending Approval |
| Request for April Dent 2004<br>Created on July I gned to: None                                                        | Pending Approval |

This opens a list of all your tickets which you can filter using the **dropdown menu** on the left-hand side:

| = | Bio LESs weipdesk                                                                                                    | Q Search | 🗈 New 🧔 🧔         |
|---|----------------------------------------------------------------------------------------------------|----------|-------------------|
|   | All Tickets ^                                                                                                    |          | Export tickets    |
|   | Open of Pending Resolved or Closed Shared with Me M - via Portal   Assigned to: None                                       |          | Being Processed   |
|   | My laptop is on firet ≢INC-155<br>Created on Mon, Mar 10 2025 2:39 PM - via Portal Assigned to: Matt Hayes                 |          | This ticket has b |
|   | Request for Arthur Dent : Laptop Computer #SR-152<br>Created on Mon, Mar 10 2025 10:02 AM - via Portal   Assigned to: None |          | Pending Approval  |
|   | Request for Arthur Dent : Web Cam #SR-135<br>Neared on Thu, Mar 6 2025 10:50 AM - via Portal   Assigned to: None           |          | Pending Approval  |
|   | Request for Arts                                                                                                    |          | Pending Approval  |

Clicking on a ticket in the list allows you to see the latest updates on the ticket:

| ly laptop is on fire!                                                  |                              |
|------------------------------------------------------------------------|------------------------------|
| eated on Mon, Mar 10 2025 2:39 PM - via Portal   🕣 Add CC              |                              |
| Being Processed for the past 33 minutes                                |                              |
| Arthur Dent report exercising     My instructive structure smoking.    | AGENT WORKING ON THIS TICKET |
|                                                                        | TICKET FIELDS                |
| Assets(0)                                                              | Location*                    |
|                                                                        | Main Campus ~                |
| Matt Hayes said 4 minutes ago                                          | Office, Room, or Cubicle #   |
| Hi Arthur,                                                             | Cubicle 22                   |
| Have you tried turning it on and off again?                            |                              |
| Ticket: https://beindesk.lesd.k12.or.us/beindesk/tickets/155           | Status                       |
| Here a received the process and and the process and the set of the set | Being Processed ~            |
|                                                                        | Reason for Hold              |
| Vau Destr                                                              |                              |
|                                                                        |                              |
|                                                                        | Hardware                     |
| Enter your reply                                                       | Sub-Category*                |
|                                                                        | Laptop Computer              |
|                                                                        | Item*                        |
|                                                                        | Battery ~                    |
|                                                                        |                              |
| Attach a file (File size < 40 MB)                                      | Assigned to                  |
|                                                                        | Send Matt Hayes ~            |
|                                                                        |                              |

You will be able to see the agent assigned to the ticket and the "current status" of your ticket.

You can also reply to questions from the agent here:

|                                                              | onise, noong or obside a |
|--------------------------------------------------------------|--------------------------|
| Hi Arthur,                                                   | Cubicle 22               |
| Have you tried turning it on and off again?                  |                          |
| Telebe bilan (Andreak Jane 147) an an Andreak Biologic (155  | Status                   |
| TICKEL TICIPS//TIEIpueskiesuk T2.01.03/TIEIpuesk/TICKets/155 | Being Processed ~        |
|                                                              | Reason for Hold          |
| A Your Beat                                                  |                          |
|                                                              | Category*                |
|                                                              | Hardware ~               |
| The laptop is too not to touch.                              | Sub-Category*            |
|                                                              | Laptop Computer ~        |
|                                                              | Item*                    |
|                                                              | Battery                  |
| what Bey (Election - 40 MB)                                  | Assigned to              |
| - + and (1979 table < +0 mil)                                | Matt Hayes ~             |
|                                                              | Update                   |

This section also allows you to share a ticket with another Lane ESD employee, such as your supervisor or a colleague.

Simply click on the **Share** button in the top right corner:

| Q Search |       | + New                                    | ф А       |
|----------|-------|------------------------------------------|-----------|
|          | Reply | Mark ticket as closed                    | Share     |
|          |       | AGENT WORKING ON TH<br>No Agent          | IS TICKET |
|          |       | TICKET FIELDS Location* Main Campus      | ~         |
|          |       | Office, Room, or Cubicle #<br>Cubicle 42 |           |

| E BD LESD Helpdesk                                                    | Q Search                                                          | 🕑 New 🗘                                  |
|-----------------------------------------------------------------------|-------------------------------------------------------------------|------------------------------------------|
| Tickets > #INC-169                                                    |                                                                   | Reply Mark ticket as closed Share        |
| Laptop is on Fire<br>Created on Wed, Mar 12 2025 3:41 PM - via Portal | acc Share ×                                                       |                                          |
| Being Processed for the past 2 days                                   | Invite team members to view and add conversations to this ticket. |                                          |
| A Arthur Dent reported 2 days ago<br>The battery is hot and smoking!  | Search and add users Share The licket is not shared with anyone   | AGENT WORKING ON THIS TICKET<br>No Agent |
|                                                                       | Share public link with anyone Copy link                           | TICKET FIELDS                            |
| Assets(0)                                                             |                                                                   | Location*                                |
| Arthur Dent said 2 days ann                                           |                                                                   | Main Campus                              |
|                                                                       |                                                                   |                                          |

Then select their name from the dropdown menu that pops up and press **share**:

If you decide that you no longer need the help you requested, you can cancel the ticket on this page by clicking on the **"Mark ticket as closed"** button:

| Q Search |       | + New                                    | ф A   |
|----------|-------|------------------------------------------|-------|
|          | Reply | Mark ticket as closed                    | Share |
|          |       | AGENT WORKING ON THIS TICKET<br>No Agent |       |
|          |       | TICKET FIELDS Location* Main Campus      |       |
|          |       | Office, Room, or Cubicle #               |       |